# 理工学研究科大学院生用 明治大学大学院 科目履修登録要領

# 【WEB 履修登録期間】

# 4月12日(土)9:30~4月14日(月)9:30

| 必要な手続                            | 手続期間                      | 備考                                                        |
|----------------------------------|---------------------------|-----------------------------------------------------------|
| WEB履修登録                          | 4/12(土)9:30~4/14(月)9:30   | 学外からも利用可能                                                 |
| <b>履修計画書提出</b><br>(博士後期課程は研究計画書) | 4/14(月)9:30まで             | Oh-o!Meiji ガイダンスグループ内の<br>提出物へアップロード(博士前期)                |
| WEB 非対応科目登録                      | 4/12(土)9:30~4/14(月)9:30   | Oh-o!Meiji アンケート機能から申請                                    |
| My時間割確認                          | 4/15(火)10:00以降            | 明治大学教務システムで確認                                             |
| 履修エラー修正                          | Oh-o!Meiji にて案内予定         | 履修ミスなどによりエラーが発生してい<br>る場合は、至急、理工学部事務室に<br>て修正手続きを行ってください。 |
| 履修エラー修正後<br>M y 時間割確認            | 履修エラー修正が反映され次第、速<br>やかに確認 | 明治大学教務システムで確認                                             |

#### 【重要事項】

- ■教務システムを利用するには、学生番号とパスワードが必要です。WEB履修登録受付開始 までに、「Oh-o! Meiji」システムにログインする等して、自分のパスワードが正しいか各自で 事前に確認すること。
- ■パスワード忘れ/無効の場合は、至急理工学部事務室/中野教務事務室<sup>(\*1)</sup>/大学院事務室<sup>(\*</sup> <sup>2)</sup>において再発行の手続きをしてください。
- ■提出方法・窓口開室時間が変更となる場合、ホームページ・Oh-o!Meiji にて通知します。

明治大学

<sup>※1</sup> 建築・都市学専攻総合芸術系に所属する学生のみ対象。それ以外に所属する学生は理工学部事務室(生田)にて手続きすること。

<sup>※2</sup> 建築・都市学専攻国際建築都市デザイン系に所属する学生のみ対象。それ以外に所属する学生は理工学部事務室(生田)にて手 続きすること。

## WEB履修登録の流れ・注意事項等

◆ガイダンス(オリエンテーション)に出席・必要資料の受け取り

- □ 新年度授業時間割表・シラバス・履修計画書(博士後期課程は研究計画書)は理工学研究科ウェブサイト または Oh-o!Meiji ガイダンスグループから入手する。
- □ 便覧(新入生のみ)の受取り

1. 指導教員と履修計画について相談のうえ、履修計画書(博士後期は研究計画書)を提出

- □ 履修計画書の提出のみでは、履修登録を行ったことにはなりません。WEB 履修登録が<u>必須</u>です。
- □ <u>履修計画書の提出は入学時のみ</u>ですが、2か年分の計画を記載してください。
- □ 一度提出した履修計画書から変更が生じた場合、指導教員の許可を得ること(事務への再提出は不要)。

2. 履修を希望する科目の Oh-o!Meiji クラスウェブより「仮参加登録」をする

- □ Oh-o!Meiji「授業検索」から履修希望の授業を検索。「この授業に仮参加する」をクリック。
- □ 仮参加登録のみでは、履修登録を行ったことにはなりません。WEB 履修登録が必須です。

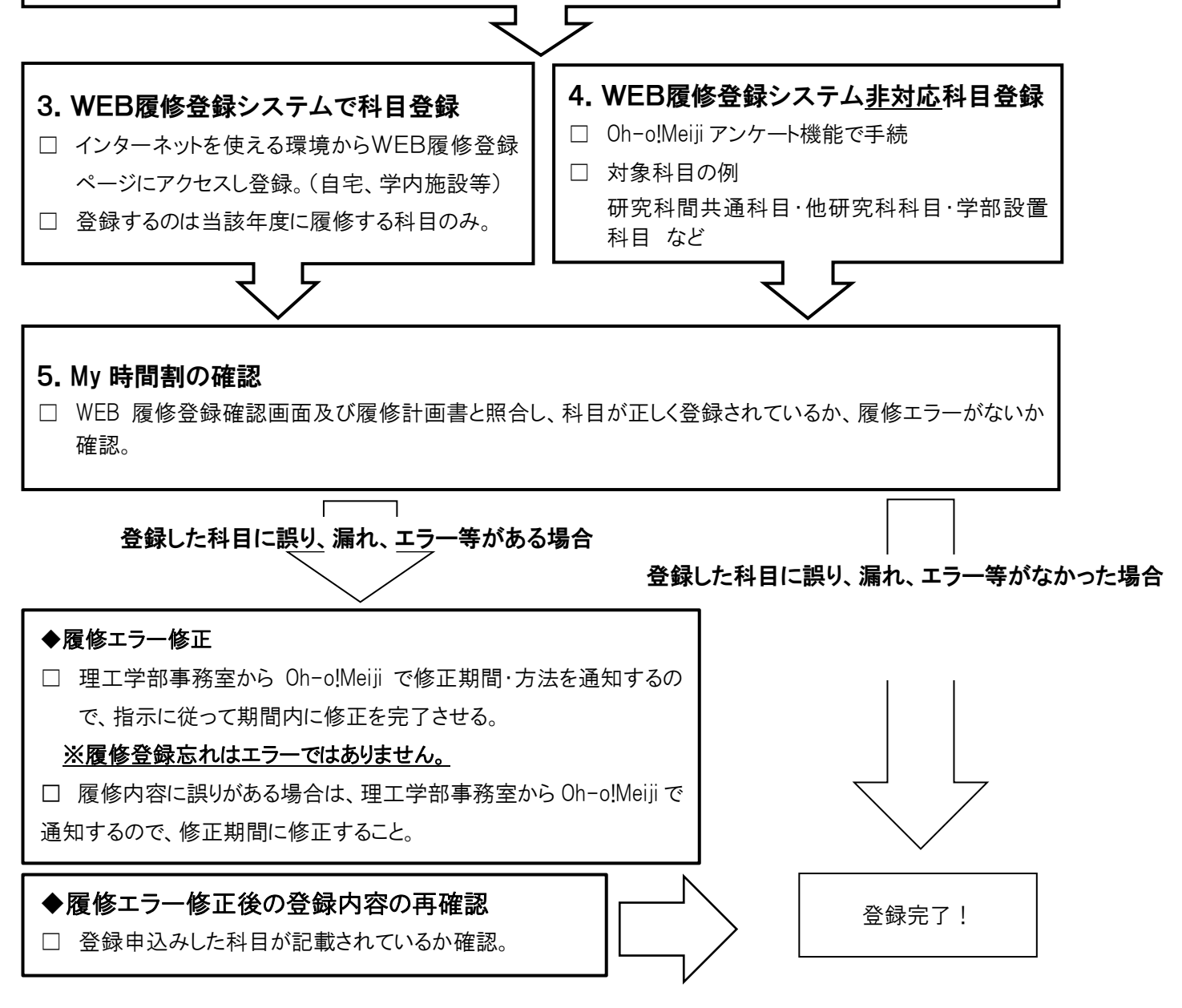

## 1. 履修計画書(研究計画書)の作成(新1年生のみ)

 【提出期間】4月14日(月)午前9:30まで
 【提出先】博士前期課程:Oh-o!Meijiガイダンスグループ(提出物) 博士後期課程:Oh-o!Meijiグループ「理工学研究科 提出物/SST Submission」
 【備考】提出前に<u>必ず</u>指導教員へ確認し、承認をもらってください。

大学院学則第24条第2項「大学院学生は、指導教員の指導の下に履修・研究計画を立てるものとする。」の定めに より、履修登録期間終了までの間に、指導教員と相談のうえ、各自の履修計画を策定し、「履修計画書(博士後期は研 究計画書)」を作成し、提出すること。

【注意】履修計画書の提出だけでは履修登録は完了しません。WEB履修等の科目履修登録手続が必須です。

## 2. 履修科目別の登録方法

上記のとおり作成した履修計画書に記載した履修科目は、以下の手順で所定の期間内に履修登録を 行ってください。なお、登録するのは今年度に履修する科目のみです。

#### (1) WEB履修登録が必要な科目(次ページ以降で手順確認のこと)

所属する研究科の博士前期課程(\*)の科目(主要科目・特修科目)、研究科間共通科目

⇒WEB 履修登録システムより登録してください。履修を希望する授業科目が、WEB履修の当該 曜日・時限で画面に表示されなかった場合は、必ず理工学部事務室に速やかに申し出ること。 <sup>(\*)</sup>博士後期課程の科目は WEB 履修では登録できません。

【WEB 履修登録期間】 4/12(土)9:30~4/14(月)9:30

- (2) Oh-o!Meiji アンケート機能での登録が必要な科目(WEB 履修登録非対応科目) 手続き期間中に Oh-o!Meiji のアンケート機能から登録申請を行ってください。 WEB 非対応科目は、 一度登録すると修正や取消は一切出来ません。
- ① 他研究科開講科目
  - ⇒科目担当教員の履修許可及び主催研究科事務室へ履修番号を確認の上、Oh-o!Meiji アンケー ト機能から申請。
- ② <u>学部科目</u>(博士前期課程の学生が、基礎となる学部科目を履修する場合) ⇒指導教員の承認を得た上で、Oh-o!Meijiアンケート機能から申請。
- ③ <u>他大学大学院の科目</u>(単位互換の協定締結校のみ) ⇒受入先大学院により締切日が異なるので、必ず事前に理工学部事務室へ相談すること。

【手続期間】4/12(土)9:30~4/14(月)9:30 Oh-o!Meiji アンケート機能から申請

## 3. WEB 履修登録の注意事項

- ■WEB履修登録は、博士前期課程の全学生が行うこと。
- ■博士後期課程の学生が履修登録を行う場合は、Oh-o!Meijiのアンケート機能から登録申請をすること。
- ■今年度履修する科目を春学期・秋学期両方登録する。特に秋学期科目の登録忘れには十分注意すること。
- ■履修登録をしていない科目の授業に出席し、試験を受けても、当該科目の単位の修得はできません。 ■インターネットが利用できるパソコンであれば、どこからでもWEB上で履修登録が可能。
- ■不測の事態(急にインターネットに接続できなくなった等)に備え、**履修登録は<u>登録受付開始日</u>に行う** こと。

## 4. WEB 履修登録受付開始までに準備すること

#### (1) 学生番号とパスワードを確認する

教務システムを利用するには、学生番号とパスワードが必要です。WEB履修登録受付開始までに、 Oh-o!Meiji システムにログインする等して、自分のパスワードが正しいか各自で事前に確認すること。

重要パスワードについて

・新入生の方は、入学手続時に英文字と数字で指定した情報が設定されています。忘れた方は、 UCARO からご確認ください。

・2 年生以上のパスワードは、前年度まで利用していたものです。忘れた方は、理工学部事務室で 再発行の手続きを行ってください。(IAUD、総合芸術系の学生はそれぞれ大学院事務室、中野教務 事務室でパスワードの再発行手続きをしてください)

#### (2) インターネットが利用可能なパソコンを確認する

※スマートフォン・タブレットは動作保証対象外

自宅等に利用可能なパソコンがない場合は、学内で利用できるパソコンから履修登録すること。 学内で利用可能なパソコンについての詳細は最終ページを参照。

・学内施設は大変混み合うことが予想されます。開室時間・台数は限られていますので、可能な限り 自宅等のパソコンを利用し、登録申込みを行うこと。

・WEB履修登録システムの動作環境は下記のとおりです。利用するパソコンの動作環境が不明な場合は、学内で利用できるパソコンから履修登録すること。

【OS】Windows 8/8.1/10/11 【ブラウザ】Microsoft Edge、Google Chrome ※スマートフォン・タブレットからの利用は推奨しません。上記環境のパソコンを使用すること。

## 5. WEB 履修登録 明治大学教務システムからWEB履修登録

#### (1)明治大学 HP から理工学研究科のページを表示する

- ■直接URLを入力: <u>https://www.meiji.ac.jp/sst/grad/classregistration.html</u>
- ■又は、明治大学HPメニューから、「学部・大学院」→「大学院」→「理工学研究科」の順で選択。理工 学研究科のメニュー「在学生案内」→「履修・成績・時間割等」→「履修登録・修正・取消等」を選択。

#### (2)明治大学教務システムにログインする

- □ Oh-o! Meiji ヘログイン https://www.oh-o.meiji.ac.jp/login
- □ Oh-o!Meijiのトップページに掲載のリンク「明治大学教務システム」をクリック。

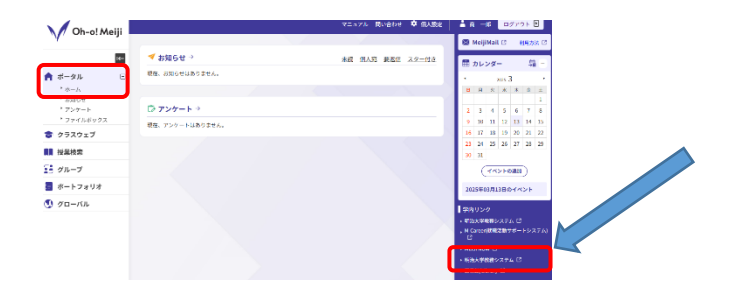

□ 言語を選択してログインをクリック。「学生・教員の方」を選択してログイン。 Meiji ID 認証(学生番号@meiji.ac.jp・パスワード)を入力。

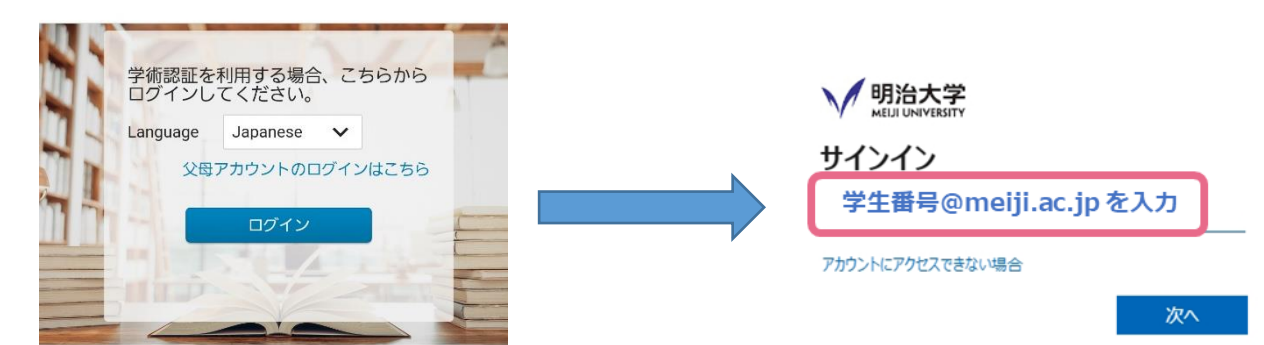

※学外からアクセスする場合は、多要素認証の設定が必要 多要素認証マニュアル:https://www.meiji.ac.jp/isc/id/manual.html

| メニューバート 📑 |
|-----------|
| > 学生カルテ   |
| ∨ 履修成績    |
| My時間割     |
| 履修登録      |
| 成績照会      |
| 抽選結果照会    |
|           |

| メニュー名               | 内容                         |
|---------------------|----------------------------|
| 学生カルテ               | 健康診断結果                     |
| MY 時間割              | 履修が確定した科目                  |
|                     |                            |
| 履修登録                | 履修登録画面                     |
| <b>履修登録</b><br>成績照会 | <b>履修登録画面</b><br>履修した科目の成績 |

#### (3) 履修登録をする【通常の講義科目】

◆履修したい講義のある曜日・時限を選択。

### ※春学期・秋学期両方の科目を登録すること。

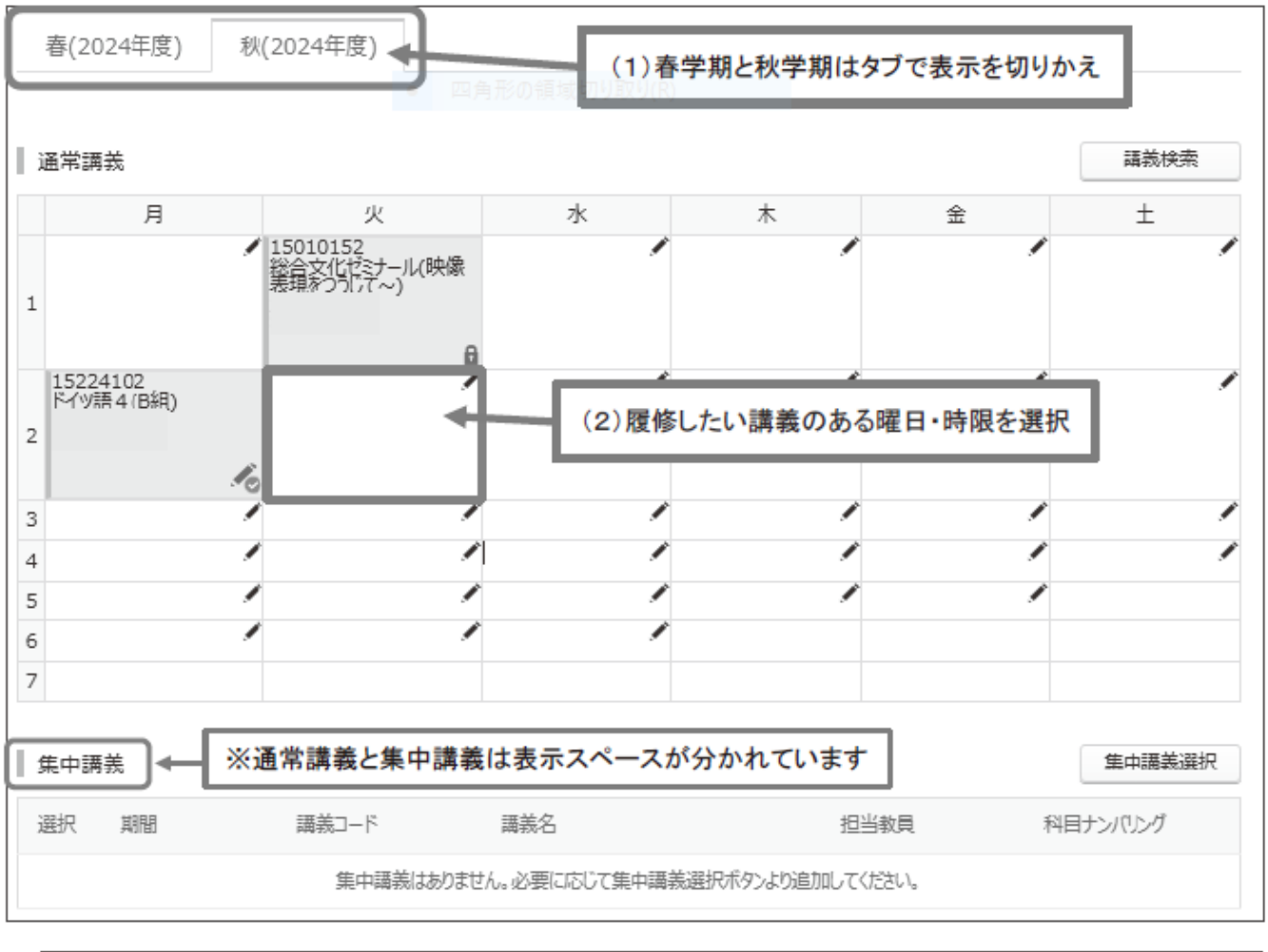

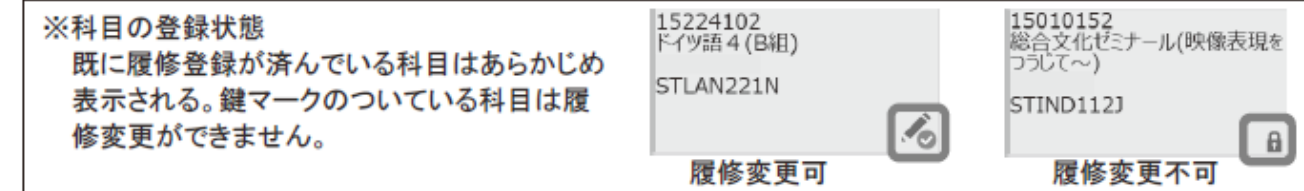

#### □ 履修したい科目をクリックし、左側□に√をつけた後、「講義選択」をクリック。

| 講義を選択、✔のついた状態で「講義選択」をクリック |    |          |                   |         |           |    |           |      |       |       |  |
|---------------------------|----|----------|-------------------|---------|-----------|----|-----------|------|-------|-------|--|
|                           | 1  | 16TA0201 | 使学雄 盘言化学初步截线      | 四月形切痕域切 | AGAGC191J | 2  | 2024年度春   |      | 生田    | 0     |  |
| 100 ±100                  | s  | 26310301 | 傳經這種              |         | MSINF1113 | 2  | 2024年度春   |      | 499   | 0     |  |
| (二) 全報日                   | s  | 26G05617 | 全学共通総合講座(シェイクスピア) |         |           | 2  | 2024年度春   |      | 和原    | 0     |  |
| 2.18E                     | 5  | 26G05303 | 抽測 スポーツ実習D        |         |           | 1  | 2024年度春   |      | 中野    | 0     |  |
| ① 余曜日                     | 5  | 26G04701 | 傳服技術概論            |         | MSINF111J | 2  | 2024年度春   |      | 中野    | 0     |  |
| 曜日                        | 時限 | 講義⊃−ド    | 講義名               | 分野采列    | 科目ナンパリング  | 単位 | ▲ SEIEH55 | 担当教員 | キャンパス | 定员 情報 |  |

◆登録時の留意点

・同じ名前の科目が複数表示される科目もあるので、担当者名・クラスをよく確認したうえで選択すること。

#### ◆履修科目の削除

□ 選択を解除させたい場合は√をはずした後に「講義選択」を押します。

□ 集中科目を削除する際は、 ✓ をつけると表示される「削除」ボタンをクリック。

| 集中講義 |    |          |                    |      |           | 集中講義選択 |
|------|----|----------|--------------------|------|-----------|--------|
| 選択   | 期間 | 講義コード    | 講義名                | 担当教員 | 科目ナンバリング  |        |
|      |    | 19230902 | 他学部 ジェンダーと表象 A (M) |      | GJGDR216J |        |
|      |    |          |                    |      |           | WIER   |

#### ◆講義の確認

□ 全ての科目を登録した後、ページ下部の「登録内容確認」をクリック。

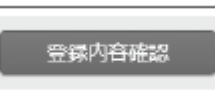

□ 登録内容を確認し、正しければページ下部の「登録実行」をクリック。

| A      A                                                                                  | 春(2024年度)        | 秋(2024年度   |                        | 開講期を切り                    | りかえて、全ての科 | 目が登録さ     | れていることを                                   | 確認。      |
|----------------------------------------------------------------------------------------------------|------------------|------------|------------------------|---------------------------|-----------|-----------|-------------------------------------------|----------|
| 月  火  木  金  土    1                                                                                                    | 通常講義             |            |                        |                           |           |           |                                           |          |
| 1  1  1  1  1  1  1  1  1  1  1  1  1  1  1  1  1  1  1  1  1  1  1  1  1  1  1  1  1  1  1  1  1  1  1  1  1  1  1  1  1  1  1  1  1  1  1  1  1  1  1  1  1  1  1  1  1  1  1  1  1  1  1  1  1  1  1  1  1  1  1  1  1  1  1  1  1  1  1  1  1  1  1  1  1  1  1  1  1  1  1  1  1  1  1  1  1  1  1  1  1  1  1  1  1  1  1  1  1  1  1  1  1  1  1  1  1  1  1  1  1  1  1  1  1  1  1  1  1  1  1  1  1  1  1  1<                                                                                                    | 月                |            | 火                      | ж                         | *         | 金         | ±                                         |          |
| MSMATS313  □全ての履修希望科目が表示されているか必ず確<br>□クオーター科目がある場合は特に注意<br>□秋学期科目についても登録できているか確認    26002301<br>新約RA.<br>MSRAT1113  そ6002901<br>そ5分A<br>MSRAC1113    26002301<br>新約RA.<br>MSRAC1113  そ6002901<br>そ5分A<br>MSRAC1113    1  1    2  そ002901<br>そ5分A<br>MSRAC1113    1  1    1  1    1  1    1  1    1  1    1  1    1  1    1  1    1  1    1  1    1  1                                                                                                    |                  | 26G2<br>音) | 15610<br>1通総合講座(武器移転の) | 27151401<br>他学部<br>國際爆炸持論 |           |           |                                           |          |
| 26002301  26002901    第第9A.<br>MSART1113  26002901    第第9A.<br>MSART1113  26002901    第第9A.<br>MSPAC1113  MSPAC1113    四クオーター科目がある場合は特に注意<br>□秋学期科目についても登録できているか確認                                                                                                    |                  |            |                        | M5MAT531J                 | ロ会ての層体系   | 切利日が主     | テキカナいろか                                   | いずたぎ     |
| 26002201  26002201    第592A.  26002201    第592A.  36002201    第592A.  36002201 </td <td></td> <td></td> <td></td> <td></td> <td></td> <td>「主行日が衣</td> <td>小されているか</td> <td>"纪"为 加田品</td> |                  |            |                        |                           |           | 「主行日が衣    | 小されているか                                   | "纪"为 加田品 |
| 26G02301  26G02301    MSART1113  MSPAC1113    集中環義  1    期間  消病ユード    消病名  担当教良    料田ナンパウグ                                                                                                    |                  |            |                        |                           |           | コルの心物ロ    | 見できているか                                   | た言刃      |
| Apple 2012/01      Apple 2012/01        Start Apple 2012/01      Start Apple 2012/01        Start Apple 2012/01      Start Apple 2012/01        Start Apple 2012/01      Start Apple 2012/01        Start Apple 2012/01      Start Apple 2012/01        Start Apple 2012/01      Start Apple 2012/01        Start Apple 2012/01      Start Apple 2012/01        Start Apple 2012/01      Start Apple 2012/01        Start Apple 2012/01      Start Apple 2012/01        Start Apple 2012/01      Start Apple 2012/01        Start Apple 2012/01      Start Apple 2012/01        Start Apple 2012/01      Start Apple 2012/01        Start Apple 2012/01      Start Apple 2012/01        Start Apple 2012/01      Start Apple 2012/01        Start Apple 2012/01      Start Apple 2012/01                                                                 |                  |            |                        |                           | 山水于       | - JUICOD9 | * ( - ( , , , , , , , , , , , , , , , , , | HE DO    |
| MSARTIII]      MSPACIII]        6         7         7         第第一下      第第名        担当知見      18月ンパのング                                                                                                    | 26G02301<br>着项史A |            |                        | 26G02901<br>考古学A          |           |           |                                           |          |
| 5 1 1 1 1 1 1 1 1 1 1 1 1 1 1 1 1 1 1 1                                                                                                    | MSART1113        |            |                        | MSPAC111J                 |           |           |                                           |          |
| 集中編義<br>期間 講義コード 講義名 担当教員 18日ナンパウング                                                                                                    |                  |            |                        |                           |           |           |                                           |          |
| 集中ැ構義<br>期間 講義コード 講義名 担当教員 15日ナンパウング                                                                                                    |                  |            |                        |                           |           |           |                                           |          |
| 期間 講義コード 講義名 担当教員 18日ナンパリング                                                                                                    | 集中講義             |            |                        |                           |           |           |                                           |          |
|                                                                                                    | 相關               | 講員コード      | 1                      | 海葵名                       | 担当教員      | 1         | 8月ナンパリング                                  |          |
| 春 19230902 個家語 ジェンダーと表象A(M) GJGDR2163                                                                                                    | ō                | 1923090    | 2 8                    | 信学部 ジェンダーと表象A(M)          |           |           | GJGDR216J                                 |          |
|                                                                                                    |                  |            |                        |                           |           | _         |                                           |          |

#### 登録の完了

□ 登録完了のメッセージが表示される。

履修登録期間中は登録の修正が可能。

※<u>期間を過ぎた登録は認められません。進級要件や卒業要件等と登録内容を照らし合わせ、登録漏れがないことを</u> <u>必ず確認すること。</u>

| )      |        |              |  |
|--------|--------|--------------|--|
| 自绿内容入力 | 登録内容確認 | 登録完了         |  |
|        |        | 履歩内容を登録しました。 |  |
|        |        |              |  |

#### ◆講義科目が見つからない場合

科目の検索、登録は3つのボタンから行えます。

履修したい講義のある曜日・時限を選択してください。 春(2024年度) 秋(2024年度) 春(2024年度) 🗸 2 講義検索 通常講義 月 火 水 木 講義検索から検索・登録できる科目 1 Ì ľ 2 Í Í 所属研究科の科目 等 3 Ì 4 Ì 1 5 ∞から検索・登録できる科目 3 集中講義選択 当該曜日時限に開講されている 所属研究科の科目 等 講義名 集中講義選択から検索・登録できる科目 集中科目

#### ↓ メディア授業科目の履修登録にあたって

メディア授業科目の履修にあたっては、必ずシラバスで当該科目の授業計画や履修上の注意点を 確認してください。曜日・時限に定めのないメディア授業科目は、時間割上、集中科目として表 示される場合がありますが、毎週の配信曜日・時間が決まっている等、いわゆる集中科目(短期 間に集中して講義が行われる科目)とは異なる形態で開講されていることがあります。

#### <メディア授業科目の検索方法>

講義検索の詳細条件から授業形態「6:メディア授業科目」を指定する (曜日・時限に定めのないメディア授業科目を検索する場合は、加えて、曜日・時限を「その他」に設定)

#### |登録時の留意点

クオーター科目の登録

クオーター科目(学期の半分の期間で実施される科目)について、登録漏れに注意すること。 両科目とも履修登録する場合は、講義選択時に開講時間「春前・春後」「秋前・秋後」の組み合わせ で選択し、「講義選択」をクリック。登録画面に表示されていること確認すること。

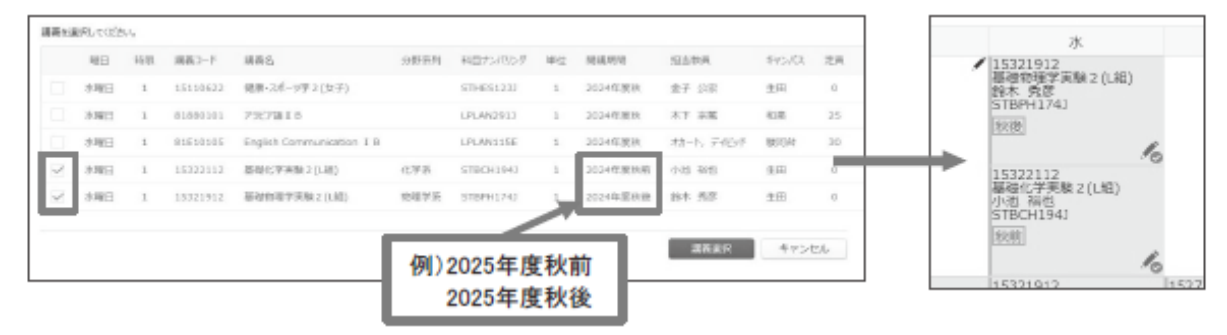

クオーター科目の例

例) 空調設備特論、先端環境設備設計スタジオ、建築設備設計演習

#### ◆その他

履修登録期間中は、一度履修登録した後も科目の変更を行うことができます。

重要 履修エラーについて 何らかの理由で履修登録ができない場合は、画面上部にエラーメッセージが表示されます。 エラー内容に心当たりがない場合は、理工学部事務室まで申し出てください。

## 6. My 時間割の公開 【4月15日(火)10:00~】

□ 指定された公開日に教務システムから確認すること。

|                     | 通常講義 ( 2024 年度                 | )                                  |                                |                                     |    | 表示設定                                |
|---------------------|--------------------------------|------------------------------------|--------------------------------|-------------------------------------|----|-------------------------------------|
| > 学生カルテ             | 月                              | *                                  | 水<br>26311401<br>開運化の取得 (MS)   | *                                   | 金  | 土<br>26311501<br>実験テーク配行運算          |
|                     | 1                              |                                    | 515                            |                                     |    | 311<br>秋前期                          |
| ∨ 履修成績              | 26312801<br>つながの動理<br>516<br>2 | 28600605<br>English IIB (E)<br>302 | 26313401<br>建筑局款资源器<br>310     | 26H03001<br>技術-信報保留理(MS)<br>516     |    | 26311501<br>重時テー9館所満習<br>311<br>秋気期 |
| My時間割               | 3                              | 26313301<br>複異関数<br>402            | 26310601<br>応用プログラミング演算<br>413 |                                     |    |                                     |
|                     | 4                              |                                    |                                | 26332601<br>データサイエンス<br>203         |    |                                     |
| 層修登録                | 26J13201<br>現象と代数<br>5 312     | 26日01701<br>化学入門<br>ホール            |                                | 26320301<br>先頃メディアサイエンス特別加算機<br>311 |    |                                     |
| 成績昭会                | 6                              |                                    |                                |                                     |    |                                     |
| 1-94/170% 1111 dash | 集中運業                           |                                    |                                |                                     |    |                                     |
| 抽選結果照会              | 100 読みつ-                       | 透義名                                | 担当教員                           |                                     | 教室 |                                     |
|                     | 夏期集中 263104                    | 01 現象と数学                           |                                |                                     | 空欄 |                                     |

エラーが出ていないか確認。

エラーの表示があった場合、履修エラー修正期間に必ず修正手続きを行うこと。

※履修エラーのある科目は、たとえ授業に出席し試験を受けたとしても単位は与えられないので注意する こと。

※履修登録忘れは、エラーではありません。履修登録忘れのないよう十分注意すること。

WEB 履修登録確認画面、及び別途提出した「履修計画書」の記入内容と照合し、登録ミスが無いか確認する。

#### WEB履修に関するFAQ

Q1:パスワードを忘れてしまいました。

- A1:ログインには、共通認証パスワード(Oh-o!Meiji で利用するパスワードのこと)が必要です。忘れてし まった場合は速やかに理工学部事務室窓口/中野教務事務室/大学院事務室にて再発行の手続 きをしてください。※新入生は UCARO からご確認ください。
- Q2:パスワードを何度入力してもログインできません。

A2:学生番号及びパスワードは、すべて半角で入力していますか?入力仕様をよく確認してください。

Q3:時間割表に載っている科目を登録しようとしたのですが、履修登録画面上に表示されません。

- A3:所属研究科、学年、カリキュラムによって履修できない科目は表示されません。その科目が本当に 履修できる科目なのかもう一度便覧、シラバス、ガイダンス資料等を確認してください。履修できるは すの科目が表示されない場合は、理工学部事務室まで申し出てください。
- Q4:専門職大学院科目や他大学大学院の科目を履修したいのですが、画面上に表示されません。
  - A4:専門職大学院の科目や首都大学院コンソーシアムや単位互換協定による他大学大学院設置科 目の履修を希望する場合は、WEB履修によっての登録はできません。希望者は理工学部事務室に 相談してください。
- Q5:登録したはずの科目が登録されていません。
  - A5:【履修登録期間中】履修登録画面で科目を選択後、「登録実行」ボタンはクリックしましたか?もう 一度登録し直してください。
  - 【履修登録期間中~My 時間割公開前】申込みした科目は Oh-o!Meiji のクラスウェブ画面の時間割に は即時反映されません。My 時間割が公開され次第、確定した時間割を確認すること。
  - 【My 時間割公開後】・履修登録に間違いがある場合、理工学部事務室から Oh-o!Meiji で修正期間・ 方法を通知するので、指示に従って期間内に修正を完了させること。

Q6:削除したはずの科目が消えていません。

A6:申込みした科目は Oh-o! Meiji のクラスウェブ画面の時間割には即時反映されません。MY 時間 割公開後に確定した時間割を確認すること。

<sup>・</sup>履修内容に誤りがある場合は、理工学部事務室から Oh-o!Meiji で通知するので、修正期間に修 正すること。

# 2025年度 明治大学大学院 WEB履修登録控

## <u>氏 名</u>

※この用紙は、WEB履修による登録処理を行う前に、時間割を検討する際にご使用ください。 サーバーへの負担を軽減するため、WEB上で時間割を考えるのは極力控えてください。 この用紙は提出不要です。

| 時限・開講期・曜日 |     | 月 | 火 | 水 | 木 | 金 | ± |
|-----------|-----|---|---|---|---|---|---|
| 1 吨 7月    | 春学期 |   |   |   |   |   |   |
| 一时收       | 秋学期 |   |   |   |   |   |   |
| 0 1 + 173 | 春学期 |   |   |   |   |   |   |
| 乙吗胺       | 秋学期 |   |   |   |   |   |   |
| 2呋阳       | 春学期 |   |   |   |   |   |   |
| 2 Million | 秋学期 |   |   |   |   |   |   |
| ∕哇限       | 春学期 |   |   |   |   |   |   |
| -10-100   | 秋学期 |   |   |   |   |   |   |
| 5時限       | 春学期 |   |   |   |   |   |   |
| 2 MA EA   | 秋学期 |   |   |   |   |   |   |
| 6時限       | 春学期 |   |   |   |   |   |   |
| O MA MA   | 秋学期 |   |   |   |   |   |   |
|           | 春学期 |   |   |   |   |   |   |
| 7 44 FR   | 秋学期 |   |   |   |   |   |   |
| 住市        | 春学期 |   |   |   |   |   |   |
| 集中        | 秋学期 |   |   |   |   |   |   |

#### 学内で利用可能なパソコンについて

- ・自宅にパソコンがない場合は、下記の場所にて学内設置のパソコンを利用できます。
- ・WEB履修登録受付期間中は、混み合うことが予想されるので、登録は早めに行うこと。
- ・以下の施設では、履修内容に関する質問は一切受け付けられません。
- ・利用可能な日時、教室及び端末等利用等の詳細は、各キャンパスのメディア支援事務室HPで確認 すること。

生田

- ■中央校舎…教育用情報処理室(5 階)、メディアライブラリー(5 階)
- ■生田キャンパス内のオープンスペースのパソコン(第二校舎A館1 階ロビー他)
- ※中央校舎(5 階、6 階)及び第二校舎A館(2 階、3 階)の情報処理教室については、授業に支障の ない限り開放します。

生田メディア支援事務室HP https://www.meiji.ac.jp/isys/

駿河台

■リバティタワー…中央図書館1 階

■12 号館…メディア自習室(8 階)

※就職キャリア支援事務室のパソコンは、WEB履修登録には利用できません。 駿河台メディアサービスHP https://www.meiji.ac.jp/ksys/

和泉

■和泉図書館…情報リテラシー室 1、3(1 階)、特設コーナー前(1 階)

■和泉メディア棟…メディア自習室、CALL自習室(2 階)

和泉メディア支援事務室HP <u>https://www.meiji.ac.jp/wsys/</u>

中野

■高層棟…ラーニング・ラウンジ(1 階)、207 メディア自習室(2 階) 中野メディアサービスHP <u>https://www.meiji.ac.jp/nksd/</u>